BME680 は機能が多く、そのままではスケッチが複雑に なりますので、取り扱いを簡単にするために、ArduinoIDE に BME680 用ライブラリを導入します。ライブラリを導入 すると、同時にサンプルスケッチも追加されます。この資 料では Adafruit 社の "Adafruit BME680 Library (Ver1.1.1)" を 使用します。(バージョンは、本資料執筆時の最新)

ライブラリ導入から AE-BME680 の動作確認までの手順 は以下の通りです。

①ライブラリマネージャーを開く

| Sketch_feb05a                      | a Arduino 1.8.13                                           |                                                |     |                                                                            |              |
|------------------------------------|------------------------------------------------------------|------------------------------------------------|-----|----------------------------------------------------------------------------|--------------|
| sketch_fet                         | 検証・コンパイル<br>マイコンボードに書き込む<br>書込装置を使って書き込む<br>コンパイルしたパイナリを出力 | Ctrl+R<br>Ctrl+U<br>Ctrl+Shift+U<br>Ctrl+Alt+S | ond |                                                                            |              |
| 3                                  | スケッチのフォルダを表示<br>ライブラリをインクルード                               | Ctrl+K                                         |     | ライブラリを管理                                                                   | Ctrl+Shift+I |
| 5                                  | ファイルを追加                                                    |                                                |     | .ZIP形式のライブラリをインストール                                                        |              |
| 6 void loc<br>7 // put<br>8<br>9 } | p() {<br>.your main code her                               | e, to run                                      |     | Arduino ライブラリ<br>Bridge<br>EEPROM<br>Esplora<br>Ethernet<br>Firmata<br>GSM |              |

| AE-BME680         |      | Arduino UNO |  |  |
|-------------------|------|-------------|--|--|
| Vin               |      | 5V          |  |  |
| SCL               |      | A5 (SCL)    |  |  |
| SDA               |      | A4 (SDA)    |  |  |
| GND               |      | GND         |  |  |
| J1: ショート(プルアップ有効) |      |             |  |  |
| J2: オープン (0       | x77) |             |  |  |

Arduino IDE を起動して、上部メニューから

「スケッチ」→「ライブラリをインクルード」→「ライ ブラリを管理」の順番で選択し、ライブラリマネージャを 開きます。

(「Ctrl」「Shift」「I」で開くことも出来ます)

#### (2)「BME680」で検索

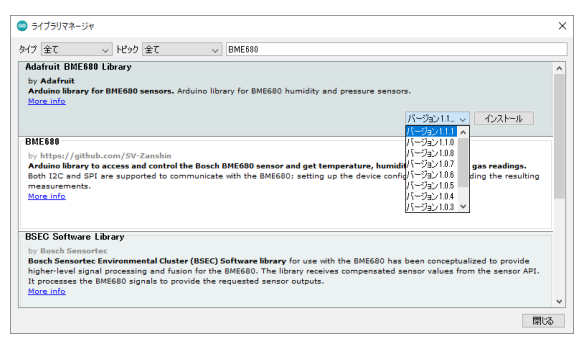

ライブラリマネージャー右上の検索欄に「BME680」と 入力し、検索結果から「Adafruit BME680 Library」を選択 します。

通常は最新バージョンを選択し、「インストール」をク リックてしください。(2021/02/05 現在は Ver.1.1.1 が最新)

# ③追加ライブラリのインストール

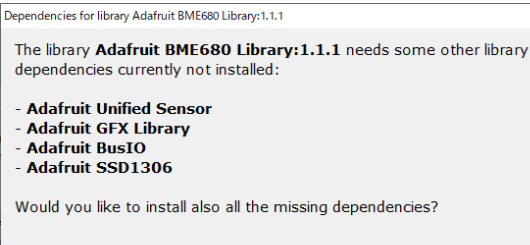

Install all Install 'Adafruit BME680 Library' only キャンセル

BME680 用ライブラリの使用に必要な別のライブラリ が導入されていない場合には③の画像の表示が出ます。

「Install all」をクリックすると必要なライブラリを自動で 導入することができます。

過去に Adafruit 社のライブラリを使用した場合、この画 面は出ないことがあります。

×

# ④サンプルスケッチを開く

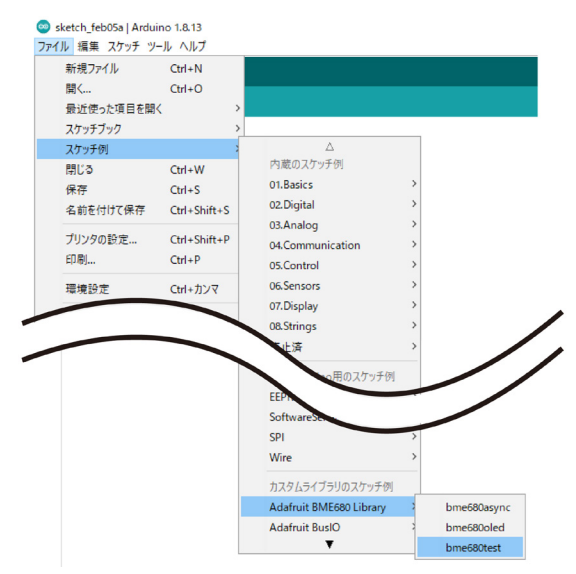

### ⑤シリアルモニタの起動

| bme680test   Arduino 1.8.13 |    |      |     |     |  |
|-----------------------------|----|------|-----|-----|--|
| ファイル                        | 編集 | スケッチ | ツール | ヘルプ |  |

|    |              | 自動整形                     | Ctrl+T        |       |
|----|--------------|--------------------------|---------------|-------|
| -  |              | スケッチをアーカイブする             |               |       |
| br | me680test§   | エンコーディングを修正              |               |       |
| 1  | /*****       | ライブラリを管理                 | Ctrl+Shift+I  | ****  |
| 2  | This is a    | シリアルモニタ                  | Ctrl+Shift+M  | mpera |
| 3  |              | シリアルプロッタ                 | Ctrl+Shift+L  |       |
| 4  | Designed     |                          |               | E680  |
| 5  | > <u>htt</u> | WiFi101 / WiFiNINA Firmv | vare Updater  |       |
| 6  |              | and the second second    |               |       |
| 7  | These sen    | ///- h: "Arduino Uno"    | ,             | 4 pin |
| 8  | to interf    | シリアルボート: "COM10 (Are     | duino Uno)" > |       |
| 9  |              | ボード情報を取得                 |               |       |
| 10 | Adafruit     | <b>事</b> :)              | \$            | open  |
| 11 | please su    | ゴーレローガを来きいた              |               | y pur |
| 12 | from Adaf.   | 7-ru-7283200             |               |       |
| 13 |              |                          |               |       |

14 Written by Limor Fried & Kevin Townsend for Adafruit In

#### ⑥動作確認

COM10 × 💿 bme680test | Arduino 1.8.13 マイル 編集 スケッチ ツール ヘルス 送信 £ 🛂 Ø BME680 test Temperature = 24.71 \*C bme680test Pressure = 1017.70 hPaHumidity = 31.58 % 23 #define BME SCK 13 Gas = 0.00 KOhms 24 #define BME MISO 12 Approx. Altitude = -36.65 m 25 #define BME\_MOSI 11 Temperature = 24.76 \*C 26 #define BME\_CS 10 Pressure = 1017.66 hPa 28 #define SEALEVELPRESSURE HPA (1013.25) Humidity = 31.68 % Gas = 171.44 KOhms 30 Adafruit\_BME680 bme; // I2C Approx. Altitude = -36.99 m 31 //Adafruit\_BME680 bme(BME\_CS); // hardware SPI 32 //Adafruit\_BME680 bme(BME\_CS, BME\_MOSI, BME\_MISO, BME Temperature = 24.84 \*C Pressure = 1017.64 hPa 34 void setup() { Humidity = 31.81 % 35 Serial.begin(9600); Gas = 192.20 KOhms 36 while (!Serial); Approx. Altitude = -36.65 m Serial.println(F("BME680 test")); 最大32256パイトのフラッシュメモリのうち、スケッチが15534パイト( 最大2048パイトのRAMのうち、グローバル変数が825パイト(40%)を使 ✓ 9600 bps ✓ 出力を切ア 図 自動スクロール □ タイムスタンプを表示 LFのみ

ライブラリのインストールが済んだら、「スケッチ例」 →「Adafruit BME680 Library」→「bme680test」の潤で選択 し、サンプルスケッチを開きます。

AE-BME680 は I2C 接続です。開いたサンプルスケッチ をそのまま Arduino UNO に書き込んでください。

スケッチの書き込みが完了してからシリアルモニタを表示します。(「Ctrl」「Shift」「M」で開くことも出来ます)

画像⑥左側の形式で測定値が表示されればセンサと正し く通信が出来ています。

「Could not find a valid BME680 sensor, check wiring!」と 表示される場合は配線もしくははんだ付けを再確認してく ださい。また、何も表示されないときはボーレートを確認 してください。(標準 9600bps)

28: #define SEALEVELPRESSURE\_HPA ( 1013.25 )

下線部に標高の基準となる場所の気圧 [hPa] を入力します。 地域に合わせて気象庁アメダスの値を参考にすると正確です。 気象庁 - アメダス (<u>https://www.jma.go.jp/jp/amedas\_h/</u>)